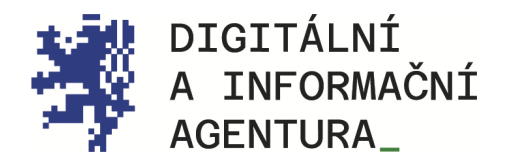

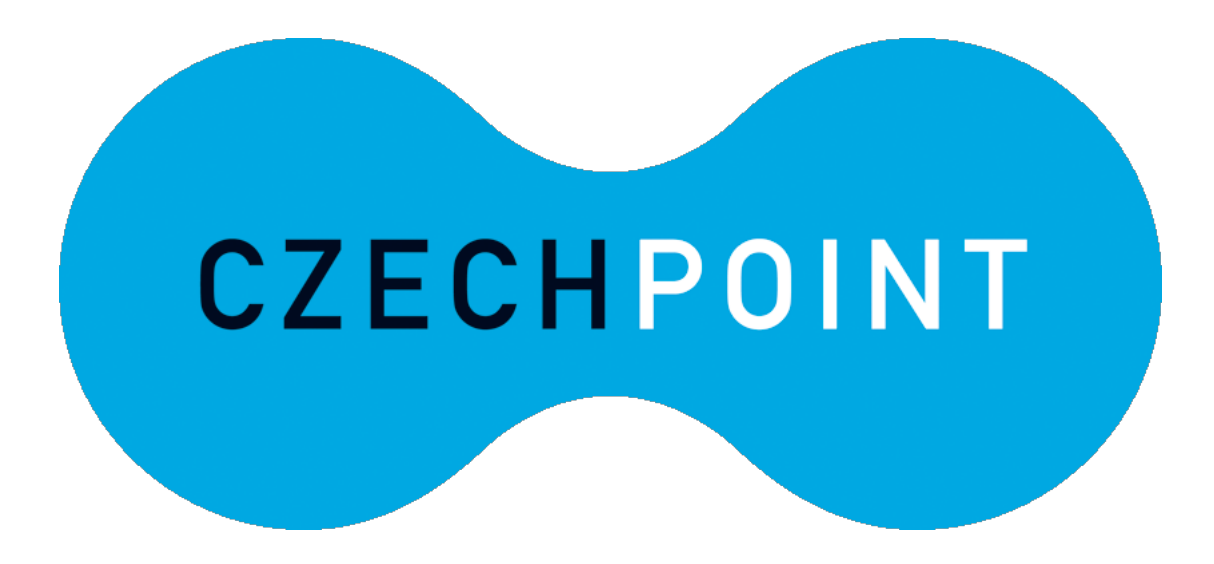

elegalizace\_ Metodika\_pro\_občany\_

Úřední\_ověření\_elektronického\_podpisu\_ Podpisový\_arch\_

Aktualizace 1.4.2024

dia.gov.cz

posta@dia.gov.cz

## Obsah

| ELEGALIZACE                                                                                                    | 3  |
|----------------------------------------------------------------------------------------------------|----|
| PODPISOVÝ ARCH                                                                                                  | 3  |
| Jaký typ podpisu mohu do podpisového archu použít?                                                              | 4  |
| Jak vypadá vygenerovaný podpisový arch?                                                                         | 7  |
| JAK POSTUPOVAT DÁL?                                                                                             | 8  |
| MÁM DOKUMENT V PDF/A A NA NĚM JSOU DVA PODPISY, TYTO DVA PODPISY JIŽ BYLY ELEGALIZOVANÉ. POTŘEBUJI PŘIDAT DALŠÍ | 8  |
| PROVEDENÍ ELEGALIZACE NA OVĚŘUJÍCÍM ÚŘADĚ                                                                       | 9  |
| NA JAKÝ OVĚŘUJÍCÍ ÚŘAD SE MOHU DOSTAVIT?                                                                        | 10 |
| Jakým způsobem mi bude předán výstup eLegalizace (doložka v podobě elektronického dokumentu)?                   | 10 |
| Kde se nachází úložiště? Jak vyzvednu výstup/doložku?                                                           | 10 |
| Jak mohu s dokumentem v praxi nakládat?                                                                         | 12 |

# ELEGALIZACE

# Podpisový arch

Podpisový arch je samostatný dokument generovaný Úschovnou a využijete jej v případě, kdy již existuje dokument s eLegalizovanými podpisy a vy se do něj potřebujete dopodepsat, přidat další podpis/y.

Na stránce Úschovny vyberte možnost "Vytvořit podpisový arch". V dalším okně vložte pomocí volby "Zvolit soubor" původní dokument, na který si přejete přidat další podpis/y.

Následně vyplňte pole "Jméno dokumentu" (např. Darovací smlouva), "Popis originálního dokumentu" (např. Darovací smlouva pozemku LV 123) a uveďte své osobní údaje (jméno a příjmení žadatele, datum a místo narození, bydliště a e-mail). Z rolovací nabídky vyberte "Typ podpisu" (jakou formou byl do dokumentu další podpis přidán (textem/obrázkem/vlastním prostředkem – viz níže) a proveďte ověření proti robotům (viz Obrázek 1).

| A Hlavní stránka        | Vytvoření podpisového archu                                                |
|-------------------------|----------------------------------------------------------------------------|
| Přidat dokument         |                                                                            |
| Autorizovaná konverze   | Originální dokument                                                        |
| eLegalizace             | Vybrat soubor<br>Jsou podporovany pouze následující formáty souboru: PDF/A |
| Vytvořit podpisový arch | Jméno dokumentu                                                            |
| Vyzvednout dokument     |                                                                            |
| ⊘ Ověřit dokument       | Popis originálního dokumentu                                               |
| ⑦ Co je Úschovna?       |                                                                            |
|                         | Jméno                                                                      |
|                         | Příjmení                                                                   |
|                         | Datum narození                                                             |
|                         | 22.03.2024                                                                 |
|                         | Místo narození                                                             |
|                         | Bydliště                                                                   |
|                         | E-mail                                                                     |
|                         | Typ podpisu                                                                |
|                         | Textem ‡                                                                   |
|                         | Text podpisu                                                               |
|                         |                                                                            |
|                         | Ověření proti robotům                                                      |
|                         | Nejsem robot                                                               |
|                         | Uložit dokument                                                            |

Obrázek 1 - Vytvoření podpisového archu

### JAKÝ TYP PODPISU MOHU DO PODPISOVÉHO ARCHU POUŽÍT?

Do podpisového archu lze použít tři typy podpisu: 1) text 2) scan podpisu a 3) vlastní prostředek, na kterém je podpis umístěn (např. token, karta).

 Textem – v tomto případě vyplňte své jméno (např. Jaromír Novák) přímo do kolonky formuláře "Vytvoření podpisového archu".

| Hlavní stránka         | Vytvoření podpisového archu                               |
|------------------------|-----------------------------------------------------------|
| Přidat dokument        |                                                           |
| utorizovaná konverze   | Originální dokument                                       |
| egalizace              | Jsou podporovány pouze následující formáty souboru: PDF/A |
| vtvořit podpisový arch | Jméno dokumentu                                           |
| Vyzvednout dokument    |                                                           |
| Ověřit dokument        | Popis originálního dokumentu                              |
| o je Úschovna?         |                                                           |
|                        | Jméno                                                     |
|                        |                                                           |
|                        | Příjmení                                                  |
|                        |                                                           |
|                        | Datum narození                                            |
|                        | 27.03.2024                                                |
|                        | Místo narození                                            |
|                        |                                                           |
|                        | Bydliště                                                  |
|                        |                                                           |
|                        | E-mail                                                    |
|                        |                                                           |
|                        | Typ podpisu                                               |
|                        | Textem                                                    |
|                        | Text podpisu                                              |
|                        |                                                           |
|                        | Ověření proti robotům                                     |
|                        | Nejsem robot                                              |
|                        | Ochrana soukinni - Smisani podmikiy                       |
|                        | Uložit dokument                                           |

Obrázek 2 - Podepsání podpisového archu "textem"

Z formuláře se do vytvořeného podpisového archu podpis automaticky propíše. Viz Obrázek 3:

Podpis podepisující osoby

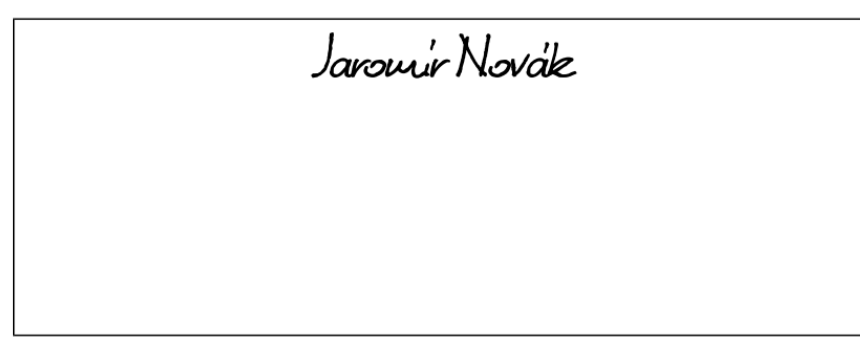

podpis textem

#### Obrázek 3 Propis podpisu textem do podpisového archu

- Obrázkem Podpis ve formátu obrázku (například naskenovaný podpis ve formátu JPG nebo PNG nepřesahující velikost 1 MB) se vkládá do formuláře.
  - Ve formuláři vyberte u "Typ podpisu" volbu "Obrázkem".
  - Zobrazí se ikona pro nahrání obrázku z počítače (podporovaný formát JPG, PNG, maximální velikost 1MB).

| Typ podpisu                                                                                          |  |
|----------------------------------------------------------------------------------------------------|--|
| Obrázkem 🗘                                                                                           |  |
| Obrázek podpisu                                                                                      |  |
| Vybrat soubor není vybrán žádný soubor                                                               |  |
| Jsou podporovány pouze následující formáty souboru: JPG, PNG.<br>Maximálni velikost obrázku je 1 MB. |  |
| Ověření proti robotům                                                                                |  |
| Nejsem robot                                                                                         |  |
| Uložit dokument                                                                                      |  |

Obrázek 4 Vložení podpisu - scanu do podpisového archu

 Vyberte příslušný soubor s vaším podpisem a nahrajte jej. Tímto způsobem se váš podpis automaticky vloží do podpisového archu (viz Obrázek 5):

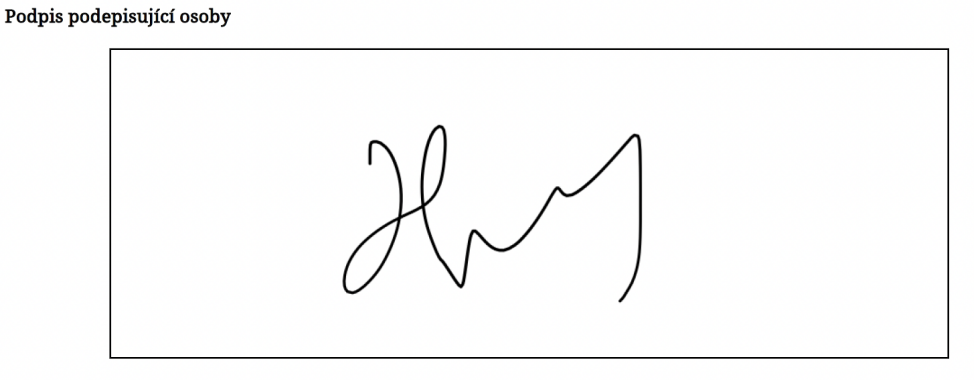

podpis obrázkem

Obrázek 5 - Propis podpisu obrázkem do podpisového archu

 Vlastním prostředkem – v tomto případě vyberte ve formuláři u "Typ podpisu" volbu "Vlastním prostředkem".

| Typ podpisu           |   |
|-----------------------|---|
| Vlastní prostředek    | * |
| Ověření proti robotům |   |
| Vejsem robot          |   |
| Uložit dokument       |   |

Obrázek 6 Vložení podpisu - vlastní prostředek

Po výběru "Vlastním prostředkem" se vygeneruje podpisový arch, který si uložte do svého souboru v počítači a následně jej podepište elektronickým prostředkem (viz Obrázek 7).

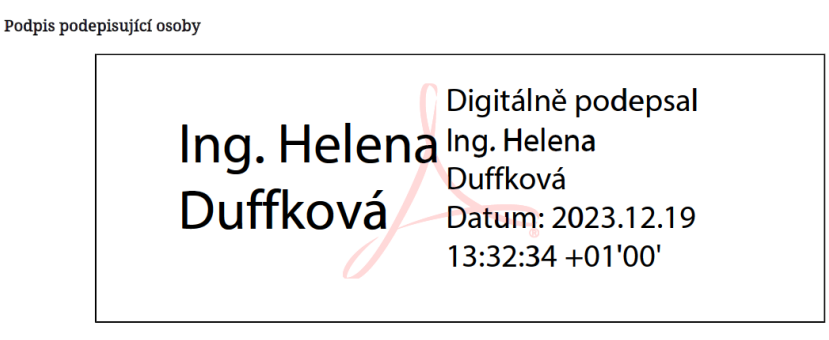

podpis vlastními prostředky

Obrázek 7 - Podepsání podpisového archu elektronickým zaručeným podpisem

POZOR! Tímto nedošlo k eLegalizaci podpisu!

Po vygenerování a uložení podpisového archu je pro provedení eLegalizace nutné vložit jak originální dokument, tak tento vygenerovaný podpisový arch do aplikace Úschovna Czech POINT, vygenerovat Průvodku a dostavit se na kterékoli kontaktní místo veřejné správy označené logem Czech POINT.

<u>Vždy si pamatujte, kam si podpisový arch uložíte.</u> Podpisový arch je s originálním dokumentem svázán funkcí hash.

### JAK VYPADÁ VYGENEROVANÝ PODPISOVÝ ARCH?

Podpisový arch vypadá při použití "Typ podpisu - textem" následovně (viz Obrázek 8):

| Dodatečný podpisový arch k originálnímu dokumentu                                                                                                    |
|----------------------------------------------------------------------------------------------------|
| Tento podplsový arch č. 1347771489-231218133706 pro legalizaci elektronického podpisu vznikl dne 19.12.2023 pro účely přidání podpisu k originá<br>dokumentu. Arch je provúzán s originálném dokumentem za použití tzv. otisku vygonerovaných pomocí hashovacích funkcí. Tyto otisky jsou u<br>v podpisovém archu ve formé strojové čitelných údajů. Podpisový arch je platný pouze s přiloženým originálním dokumentem a přiloženou lega<br>dokožkou podpisového archu prokazující jeho platnost. Pro ověření pravosti tohoto podphového archu je nutné předložit všechny tři zmíněné doku<br>v elektronické podobě. |
| Údaje o originálním dokumentu                                                                                                    |
| Názov dokumentu: Darovací smlouva                                                                                                    |
| Popis originálního doinmentu: Darovací uniouva pozemim LV 123                                                                                                    |
| Údaje o podepisující osobě                                                                                                    |
| Jmúno: Jaromár                                                                                                    |
| Přijmorú: Novák                                                                                                    |
| Adresa pobytu: Komenského 22, Cheb                                                                                                    |
| Datum narozeni: 12.12.1979                                                                                                    |
| Misto narozeni: Cheb                                                                                                    |
| E-mail: Jaromír.novák23@semam.cz                                                                                                    |
| Podpis podepisující osoby                                                                                                    |
| Jarouu'r Novák<br>podpis textem                                                                                                    |
| * Tento údaj byt uveden podeptsující osobou                                                                                                    |
| Poznámke: Podpisový arch nepotrezuje správnost a pravdivost údajů obsalených v<br>orginalizan dokamenta ani pisk soulad s právnimi předpisy. Kontrula sLagalizace že<br>prevát v ostatikul evidanci skatronických iegalizací na adrese <u>Mtps://www.czechpoint.cz</u><br>overovastádiodz.tropalizace.                                                                                                    |

Obrázek 8 - Podpisový arch - typ podpisu textem

## Jak postupovat dál?

Níže jsou uvedeny různé případy procesu eLegalizace s využitím podpisového archu.

## MÁM DOKUMENT V PDF/A A NA NĚM JSOU DVA PODPISY, TYTO DVA PODPISY JIŽ BYLY ELEGALIZOVANÉ. SVŮJ PODPIS NA TENTO DOKUMENT NYNÍ PŘIDÁ TŘETÍ OSOBA A I JEJÍ PODPIS POTŘEBUJI ELEGALIZOVAT.

V tomto případě je nutné dbát na to, aby nedošlo ke změně původního dokumentu. Pokud by byl do dokumentu třetí podpis přidán, původní dokument by byl z legislativního pohledu změněn a eLegalizace přidaného třetího podpisu by nemohla být provedena. Podpis se tedy nevkládá přímo do dokumentu, ale přikládá se k němu prostřednictvím Podpisového archu.

Podpisový arch vytvoří v prostředí <u>Úschovny Czech POINT pro eLegalizaci</u> ta osoba, která chce k originálnímu dokumentu připojit svůj podpis. Podpisový arch zajistí zachování technického propojení originálního dokumentu s ověřovacími doložkami původních dvou podpisů a zároveň je propojí s podpisem novým.

- Žadatel, který svůj podpis přidává, tzn. jehož podpis má být "dodatečně" úředně ověřen/eLegalizován, vytvoří k originálnímu (vstupnímu) dokumentu (k původnímu dokumentu se 2 podpisy) podpisový arch.
- Vygenerovaný podpisový arch vloží společně s originálním (vstupním) dokumentem do aplikace Úschovna (viz Obrázek 9). Tvorba podpisového archu je detailně popsána v kapitole Podpisový arch).

| <ul> <li>Hlavní stránka</li> <li>Přídat dokument</li> </ul> | Přidávání dokumentu do Úschovny pro<br>eLegalizaci               |
|-------------------------------------------------------------|------------------------------------------------------------------|
| Autorizovaná konverze                                       |                                                                  |
| eLegalizace                                                 | Originální dokument                                              |
| Vytvořit podpisový arch                                     | Jsou podporovány pouze následující formáty souboru: PDF/A        |
| Uyzvednout dokument                                         | Podpisový arch                                                   |
| Ověřit dokument                                             | Vybrat soubor není vybrán žádný soubor                           |
| ⑦ Co je Úschovna?                                           | Pro vytvoření podpisového archu využijte <b>tento formulář</b> . |
|                                                             | E-mail                                                           |
|                                                             |                                                                  |
|                                                             | Ověření proti robotům                                            |
|                                                             | Nejsem robot                                                     |
|                                                             | Uložit dokument                                                  |

Obrázek 9 - Vložení dokumentu a podpisového archu k eLegalizaci

- Po zadání e-mailu a odkliknutí ověření proti robotům se zobrazí informace o úspěšném nahrání dokumentů a na uvedený e-mail přijde oznámení.
- 4) Po rozkliku "Potvrzení o vložení dokumentu do Úschovny pro eLegalizaci dokumentu" se zobrazí samostatné potvrzení, tzv. "Průvodka". S tímto potvrzením je nutné se dostavit na příslušný ověřující úřad s dokladem totožnosti, kde se proces eLegalizace dokončí.
- 5) Po provedení eLegalizace ověřující úřad předá výstup danému žadateli. V uvedeném případě to znamená, že je doložka vydána novému žadateli, který originální dokument připodepsal. eLegalizace předchozích tří podpisů zůstává v platnosti.

Výstup – doložku předá ověřující osoba žadateli buď prostřednictvím Úschovny, nebo doložku odešle do datové schránky žadatele (může se jednat o datovou schránku fyzické osoby nebo fyzické podnikající osoby, jejímž vlastníkem je žadatel).

6) Po vyzvednutí ověřovací doložky lze doložku společně s původním elektronickým dokumentem a vytvořeným podpisovým archem, který byl legalizován, odeslat na příslušný úřad, kterému je elektronický dokument s úředním ověřením elektronického podpisu určen.

**POZOR\_** je potřeba zaslat veškeré dokumenty technicky spojené s originálním dokumentem (původním dokumentem obsahujícím dva podpisy). V tomto případě se bude jednat o 1 původní dokument, 3 ověřovací doložky a 1 podpisový arch, celkem o 5 dokumentů/souborů.

# Provedení eLegalizace na ověřujícím úřadě

Po vložení dokumentu, případně i podpisového archu do aplikace Úschovna, je nutné, aby se žadatel dostavil na příslušný ověřující úřad s vygenerovaným Potvrzením z Úschovny a s platným dokladem totožnosti (pozor, nelze předkládat řidičský průkaz).

Doklady k prokázání totožnosti jsou vyjmenovány v § 18 zákona č. 21/2006 Sb., o ověřování shody opisu nebo kopie s listinou a o ověřování pravosti podpisu a o změně některých zákonů (zákon o ověřování) v platném znění:

(1) Žadatel o legalizaci, popřípadě svědci, jde-li o legalizaci podle <u>§ 10 odst. 4</u>, předloží k prokázání své totožnosti:

a) občanský průkaz nebo cestovní doklad, jde-li o státního občana České republiky,

b) cestovní doklad, průkaz totožnosti občana členského státu Evropské unie, smluvního státu Dohody o Evropském hospodářském prostoru nebo Švýcarské konfederace nebo doklad opravňující k pobytu na území České republiky podle zvláštního právního předpisu, jde-li o cizince, nebo

c) identifikační průkaz vydaný Ministerstvem zahraničních věcí podle zvláštního právního předpisu, jde-li o osobu požívající výsad a imunit podle mezinárodního

## NA KTERÝ OVĚŘUJÍCÍ ÚŘAD SE MOHU DOSTAVIT?

eLegalizaci dle zákona o ověřování (č. 21/2006 Sb.) mohou provádět následující subjekty:

- krajské úřady,
- obecní úřady obcí, a to pouze ty, které jsou oprávněny ověřovat a zároveň jsou kontaktními místy veřejné správy (§ 5 odst. 2 zákona o ověřování).
- újezdní úřady,
- držitel poštovní licence,
- Hospodářská komora České republiky.

## JAKÝM ZPŮSOBEM MI BUDE PŘEDÁN VÝSTUP ELEGALIZACE (DOLOŽKA V PODOBĚ ELEKTRONICKÉHO DOKUMENTU)?

Lze si vybrat. Buď ověřující osoba zašle ověřující doložku do vaší datové schránky (datové schránky fyzické osoby nebo podnikající fyzické osoby vlastněné žadatelem), nebo do úložiště umístěného v tzv. Úschovně Czech POINT. Na vyzvednutí z Úschovny Czech POINT máte 30 dní, poté bude výstup smazán.

## KDE SE NACHÁZÍ ÚLOŽIŠTĚ? JAK VYZVEDNU VÝSTUP/DOLOŽKU?

Úschovna Czech POINT se nachází na adrese https://www.czechpoint.cz/uschovna/.

Na této stránce zvolte "Vyzvednout dokument" a vyplňte identifikační údaj dokumentu a Pořadové číslo. Ověřte proti robotům a klikněte na "Vyzvednout". Viz Obrázek 10. Potřebné údaje najdete na

"Potvrzení o předání výstupu z provedené eLegalizace", které vám předá ověřující osoba (viz Obrázek 11).

| Úschovna Czech POIN                             | іт                                                                                                    | CZECHPOINT |
|-------------------------------------------------|----------------------------------------------------------------------------------------------------|------------|
| Hlavní stránka                                  | Vyzvednutí dokumentu z Úschovny                                                                                                    |            |
| Přidat dokument     Vyzvednout dokument         | ldentifikační údaj dokumentu                                                                                                    |            |
| Ověřit dokument                                 |                                                                                                    |            |
| Co je Úschovna?                                 | Pořadové číslo                                                                                                    |            |
|                                                 | Ověření proti robotům                                                                                                    |            |
|                                                 | Nejsem robot                                                                                                    |            |
|                                                 | Vyzvednout                                                                                                    |            |
| Potvrz<br>Výstup<br>systém<br>identif<br>pořado | zení o předání výstupu z provedené eLegalizace<br>o z provedené eLegalizace byl předán prostřednictvím Úschovny. Tento<br>a výstup z eLegalizace přijal pod jednoznačnou identifikací:<br>škační údaj dokumentu 372922781709726922549<br>ové číslo 1054 |            |
| Důleži                                          | itá upozornění:                                                                                                    |            |
| Dokun<br>Dokun<br>rozhra<br>převec              | nent pečlivě uschovejte.<br>nent může být na základě tohoto potvrzení vyzvednut ve webovém<br>ní Úschovny ( <u>https://www.czechpoint.cz/uschovna</u> ) a může být následně<br>len do datové schránky.                                                  |            |
| Pro v<br>pořad                                  | yzvednutí dokumentu potřebujete identifikační údaj dokumentu a ové číslo.                                                                                                    |            |
| Dokur                                           | nent bude z Úschovny automaticky odstraněn po 30 kalendářních dnech.                                                                                                    |            |
| Název                                           | souboru: 1054.pdf<br>iící osoba: Kateřina Štrobachová                                                                                                    |            |
| Vystav<br>Pracov<br>V Pra<br>Podpis             | vil: Městská část Praha 4<br>viště: IC Náměstí Hrdinů<br>ze dne 06.03. 2024<br>372922781709726922549                                                                                                    |            |
|                                                 |                                                                                                    |            |

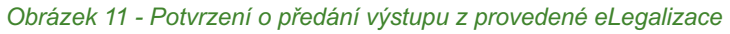

Výstup z provedené eLegalizace ("Ověřovací doložka pro eLegalizaci") vypadá po stažení následovně (Obrázek 12):

| OVĚŘOVACÍ DO | OLOŽKA PRO | LEGALIZACI |
|--------------|------------|------------|
|--------------|------------|------------|

| Podle ověřovací knihy |  |
|-----------------------|--|
|-----------------------|--|

Městská část Praha 4 (název úřadu)

poř. č. legalizace VII / 1054

vlastnoručně podepsal<sup>\*</sup> - uznal podpis na listině za vlastní<sup>\*</sup> - uznal elektronický podpis na elektronickém dokumentu za vlastní<sup>\*</sup>

jméno/a, příjmení, datum a místo narození žadatele ŠÁRKA HORNEKOVÁ

adresa mista trvalého pobytu<sup>\*</sup> - <del>adresa mista pobytu na území České republiky</del><sup>\*</sup> - <del>adresa bydliště mimo území České republiky</del>\*

druh a číslo dokladu, na základě kterého byly zjištěny osobní údaje, uvedené v této ověřovací doložce Občanský průkaz,

V IC Náměstí Hrdinů dne 06.03.2024

#### Kateřina Štrobachová

Jméno a příjmení ověřující osoby, která legalizaci provedla (nebo otisk jmenovky)

<del>Otiek úředního razítka a podpis ověřující osoby</del>\* - Kvalifikovaný elektronický podpis ověřující osoby a kvalifikované elektronické časové razítko\*

<sup>\*</sup>Nehodící se škrtněte

#### Doplňující údaje

Identifikační číslo ověřovací doložky v centrální evidenci: 163374997-311063-240306130134

Typ vstupního dokumentu: Originál Typ podpisu: Elektronický Podoba podpisu: grafická Číslo stránky, na které se podpis nachází: **1** Popis umístění podpisu na stránce: **při levém okraji střední část dokumentu** Popis grafické podoby podpisu nebo text: **jméno přijmení** 

Osvobození od poplatku: NE

#### Otisky dokumentu (generováno)

| Funkce   | Otisk                                                                                                    |
|----------|----------------------------------------------------------------------------------------------------|
| SHA-256  | 7dad44da44715235b6e38f52417fd67dda30b86b3873ef642707141f4aaf4893                                                                                                    |
| SHA-512  | 21b400757a507c318eb17af0dfa0ccaaf8b1b2c8c135e79d55391c44a0e7d62ab864b50360879b3ac2725761ef0d4426b13117f3fa252ca130e8071acf30c60ef00d426b13117f3fa252ca130e8071acf30c60ef0d426b13117f3fa252ca130e8071acf30c60ef0daf0dfa2b130ef0df0dfa2b130ef0df0dfa2b130ef0df0dfa2b130ef0df0dfa2b130ef0df0dfa2b130ef0df0df0dfa2b130ef0df0dfa2b130ef0df0dfa2b130ef0df0dfa2b130ef0df0dfa2b130ef0df0dfa2b130ef0df0dfa2b130ef0df0dfa2b130ef0df0dfa2b130ef0df0dfa2b130ef0df0dfa2b130ef0df0df0dfa2b130ef0df0dfa2b130ef0df0df0dfa2b130ef0df0df0df0df0df0df0df0df0df0df0df0df0df |
| SHA3-256 | ec03e4e9fe7908cbb27bda6bd4d76c798b52f14d04e9d3e7b6096fce54180d96                                                                                                    |
| SHA3-512 | 07862995e45d9d1b368a218ab6d045967081477379c5f0981c703a24515f13162bffe227ca573856689a59b655c14f29855fd79b5816ce0950a1d4b19342f6cb66666666666666666666666666666666666                                                                                                    |

Doložka je provázána s originálním dokumentem za použití tzv. otisků vygenerovaných pomocí hashovacích funkcí. Ověřovací doložka je platná pouze s přiloženým originálním dokumentem, pokud je předmětem eLegalizace elektronický podpis nacházející se na originálním dokumentu. Pokud je předmětem eLegalizace elektronický podpis nacházející se na originálním dokumentu. Pokud je předmětem eLegalizace elektronický podpis nacházející se na originálním dokumentu. Pokud je předmětem eLegalizace elektronický podpis nacházející se na originálním dokumentu a přiloženým originálním dokumentu. Pokud je předmětem eLegalizace elektronický podpis nacházející se na originálním dokumentu a přiloženým originálním dokumentu přiloženým originálním dokumentu a přiloženým originálním dokumentu a přiloženým originálním dokumentu a přiloženým originálním dokumentu a přiloženým originálním dokumentu předloženy v průběhu eLegalizace. **Poznámka:** Doložka nepotvrzuje správnost a pravdivost údajů obsačených v originálním dokumentu ani soulad s právními předpisy. Kontrolu eLegalizace levidenci elektronických legalizace intervou čidoložky/legalizace/.

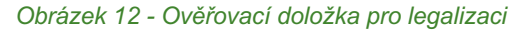

#### JAK MOHU S DOKUMENTEM V PRAXI NAKLÁDAT?

Jedná se o dokument s úředně ověřeným podpisem. V listinné podobě se legalizovaný dokument doručoval osobně, poštou nebo, po provedení autorizované konverze dokumentů (převod listinného dokumentu do elektronické podoby prostřednictvím Czech POINT), elektronicky.

Díky eLegalizaci odpadá nutnost převodu listinné podoby dokumentu do elektronické podoby a je možné eLegalizovaný elektronický dokument předat prostřednictvím datové schránky, e-mailu (podatelna@) nebo do e-mailové schránky osoby, která po vás daný dokument vyžaduje.

Nejvýraznější přínos má eLegalizace v situaci, kdy se na dokumentu nacházejí podpisy několika osob, které pobývají na různých místech (nebo dokonce v různých zemích). Podpisy lze totiž eLegalizovat nezávisle na sobě.

Výhodou eLegalizace je i finanční úspora. Poplatek za eLegalizaci jednoho podpisu je 50,- Kč a dokument spolu s doložkou lze zaslat libovolnému počtu osob nebo úřadů.